# TUTORIEL: INSTALLER UNE APPLICATION SUR L'APPSTORE OU LE PLAYSTORE

#### ÉTAPE UNE : RECHERCHER L'APPLICATION PLAYSTORE/APPSTORE SUR VOTRE SMARTPHONE.

C'est un symbole qui ressemblera à ceci:

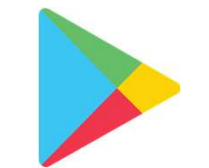

ou bien à ceci:

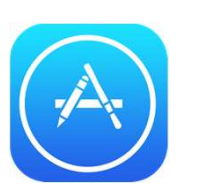

Une fois trouvée, appuyez sur l'icône.

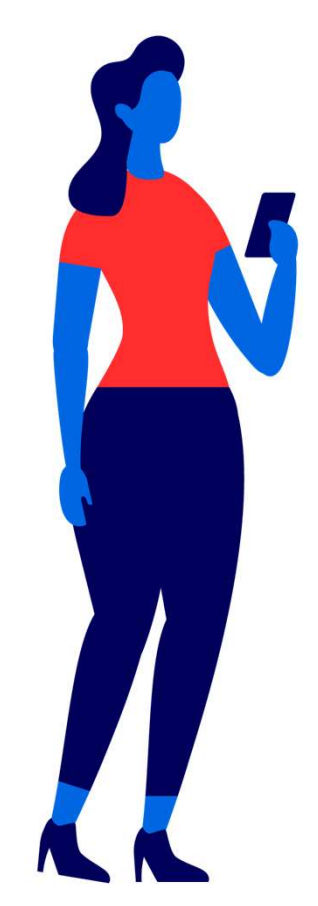

### ÉTAPE DEUX: RECHERCHER L'APPLICATION DE VOTRE CHOIX

Dans la barre de recherche du PlayStore ou de l'AppStore, recherchez le nom de l'application que vous souhaitez télécharger (Par exemple: Gmail, Youtube, Facebook, WhatsApp, Candy Crush ou encore votre application bancaire )

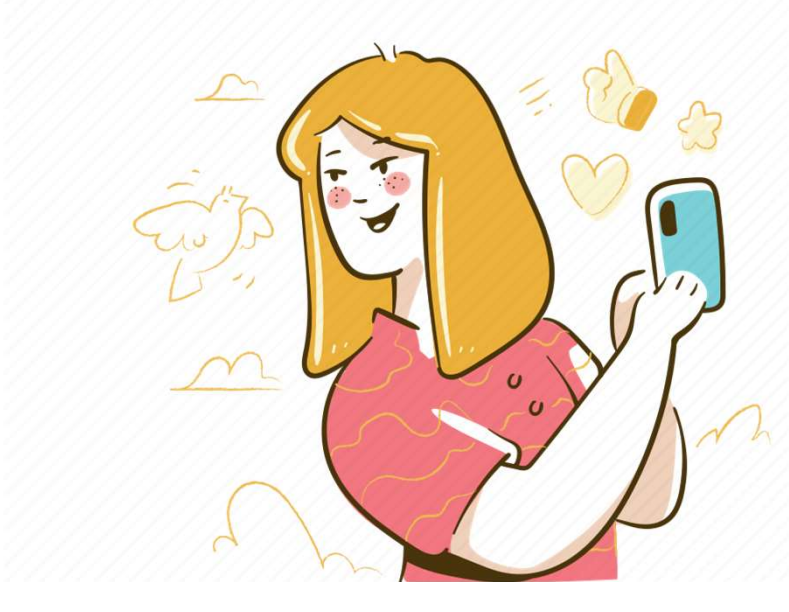

#### CLIQUEZ SUR L'APPLICATION DE VOTRE CHOIX

Une fois que l'application que vous avez trouvé l'application que vous souhaitiez vous pouvez aller sur sa page où vous retrouverez la description de l'application, les avis d'autres utilisateurs ou encore des photos de l'interface de cette application.

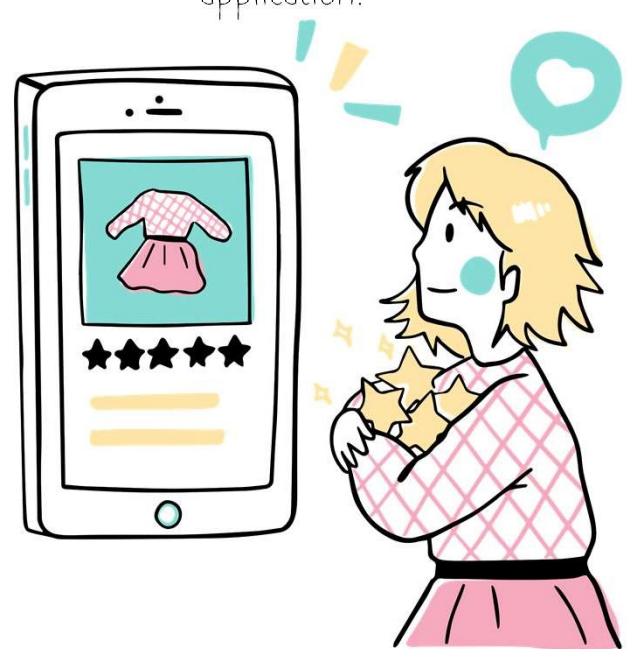

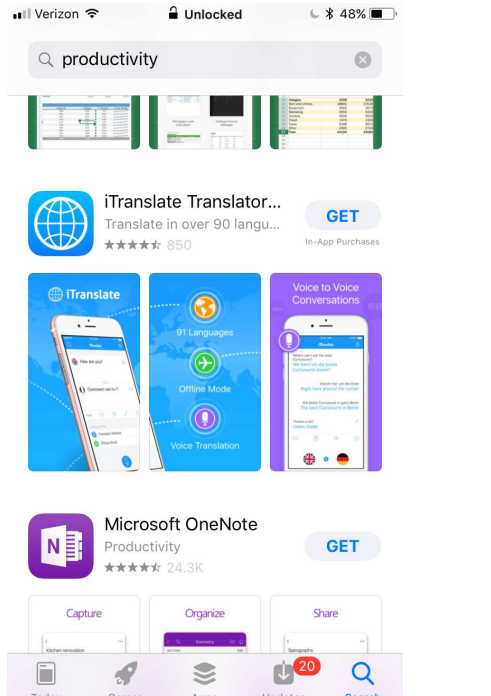

|                                          | ¥ 😡 🖘 ₁∎ 66% 🖬 16:52                                                                                                    |                                                                                                    |                                       |
|------------------------------------------|----------------------------------------------------------------------------------------------------|----------------------------------------------------------------------------------------------------|---------------------------------------|
| ← microsoft teams                        |                                                                                                    | Q Ŷ                                                                                                    |                                       |
| Microsoft Teams<br>Microsoft Corporation |                                                                                                    | Install                                                                                                    |                                       |
| <b>4.4★</b> 572K reviews                 | 10M+<br>Downloads                                                                                                    | 3<br>PEGI 3 ①                                                                                                    |                                       |
| Rediction part starts                    | Organity the<br>Conception<br>Conception<br>Conceptio | Great<br>Bester<br>Construction<br>Construction<br>Const | n   1   1   1   1   1   1   1   1   1 |
| You might also like                      |                                                                                                    | $\rightarrow$                                                                                                    |                                       |
| Disnep+                                  | P                                                                                                    | 0_0                                                                                                    |                                       |
| Disney+<br>4.4★                          | Twitch:<br>Livestream Mult<br>4.6★                                                                                                    | Duolingo - Learn<br>Languages Free<br>4.7★                                                                                                    | Sk<br>Bu<br>4.4                       |

## APPUYEZ SUR TÉLÉCHARGER

• Appuyez sur télécharger pour que cette application s'installe dans votre smartphone.

• Après un temps de téléchargement vous pourrez appuyer sur ouvrir. De plus l'application sera maintenant rangée avec toutes les autres applications de votre smartphone.

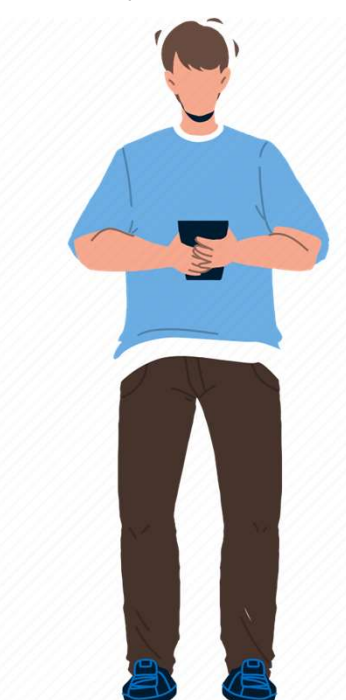

#### ET VOILÀ! VOUS POURREZ DÉSORMAIS UTILISER CETTE APPLICATION!

Merci d'avoir suivi ce tuto!

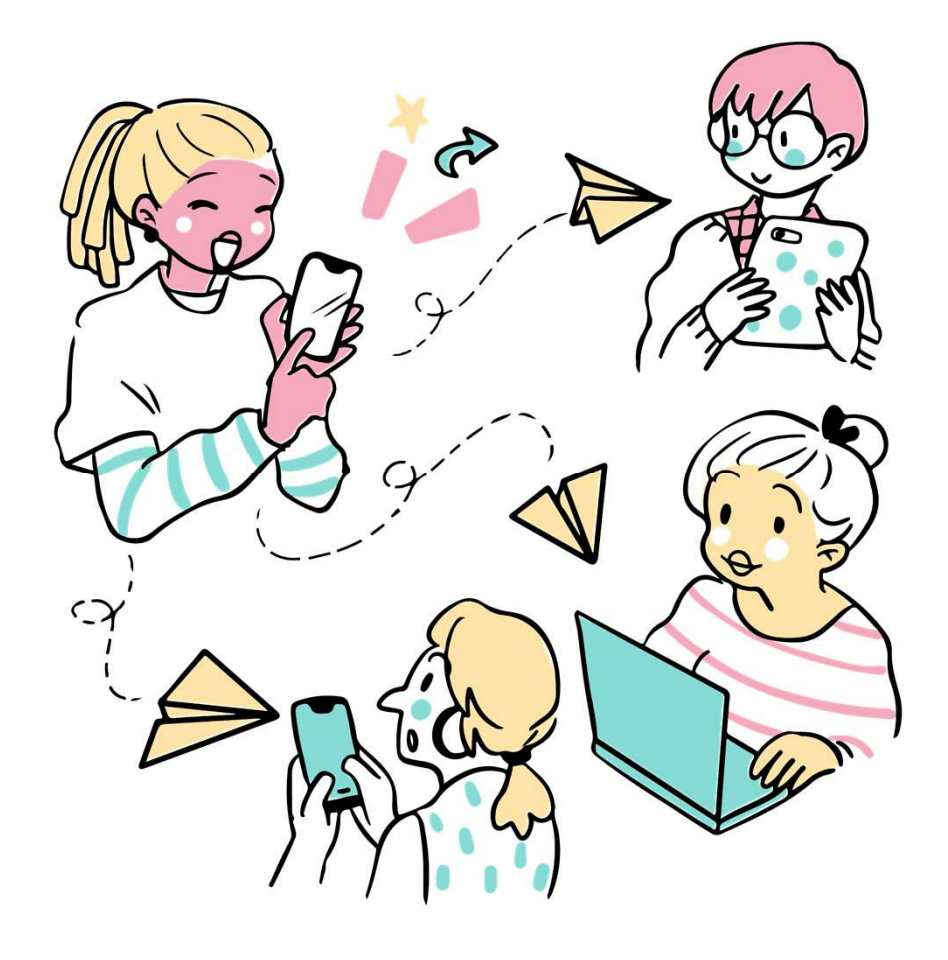